# 微信网页开发之 JSSDK 最全开发排坑方案

- 作者: YYJeffrey
- 原文链接: https://ld246.com/article/1599892525929
- 来源网站:链滴
- 许可协议:署名-相同方式共享 4.0 国际 (CC BY-SA 4.0)

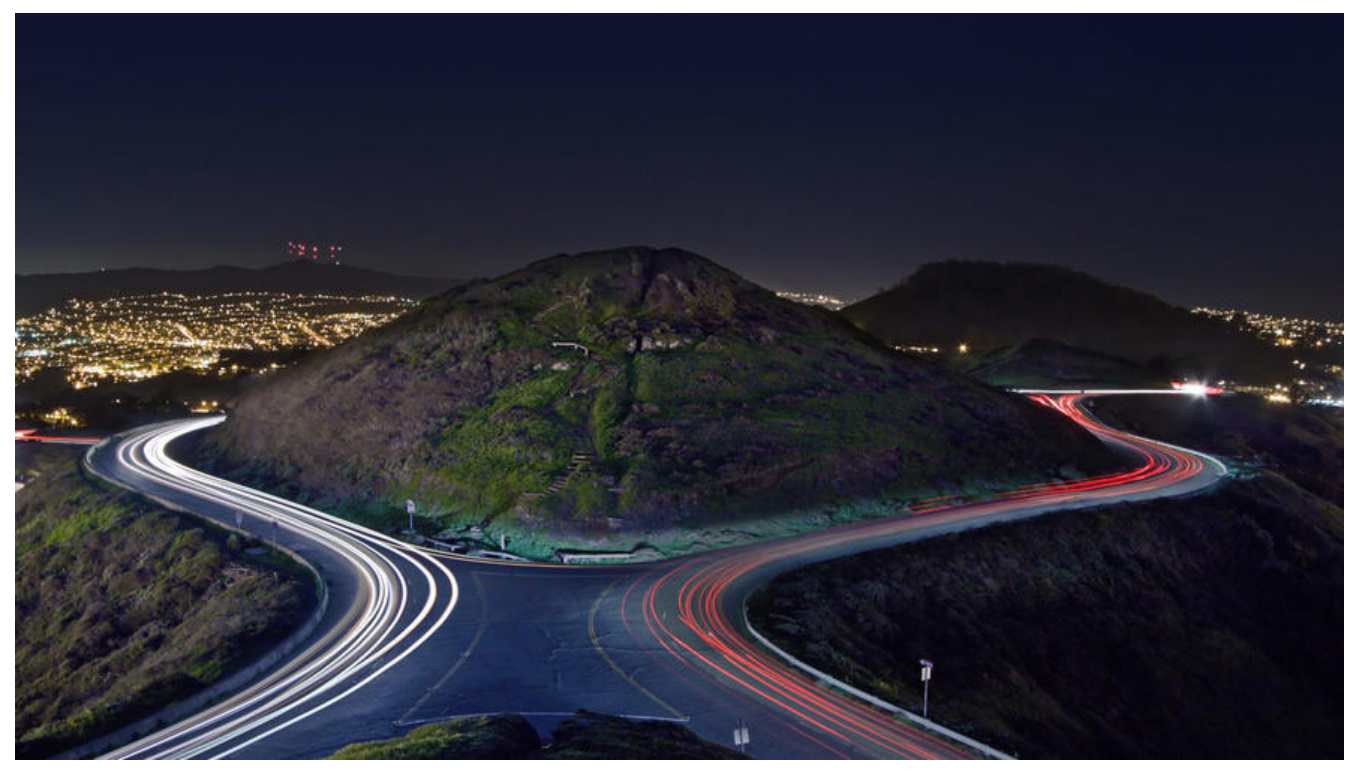

很多朋友在微信开发时会遇到各种奇妙的问题,但限于官方文档和网上的一些解决方案都没有很好的总,所以这篇文章献给那些准备使用或正在使用微信JSSDK开发的朋友。

# 前期准备

先看看需要准备哪些东西,下面这几项都是开发过程中所需要用到的,但不需要急着去安装,先做个 解。

- JSSDK: 微信开发必不可少的东西
- 公众号: 订阅号、服务号、企业号或个人号 (个人号权限可能部分受限)
- NATAPP: 一个用于内网穿透的工具
- V-Console: 移动端Console调试工具
- Nginx (可选):反向代理服务器用于部署

# 几个重要链接

- 官方文档: https://developers.weixin.qq.com/doc/offiaccount/OA\_Web\_Apps/JS-SDK.html
- 签名校验: https://mp.weixin.qq.com/debug/cgi-bin/sandbox?t=jsapisign
- 鉴权代码: http://demo.open.weixin.qq.com/jssdk/sample.zip

# 安装JSSDK

#### 为项目安装依赖是最基本的做法。

如果你使用JS那么可以直接调用JS外链: http://res.wx.qq.com/open/js/jweixin-1.6.0.js 如果你使用的npm构建项目依赖: 你可以使用npm install weixin-js-sdk或npm install weixin-jsapi 在需要使用的页面引入JSSDK: import wx from 'weixin-js-sdk

# 正式开发

微信开发之时务必参照微信的官方文档来写,因为微信比较善变,指不定哪天他的接口调用就换一种法了。下面我会以调用相机扫码这个接口为例讲述如何使用JSSDK。

## wx.config

JSSDK最迷惑的也是最容易出问题的地方就是使用wx.config注入权限配置的时候,最需要注意的是一个页面或者说URL只需要调用一次即可,所以例如VUE项目一般在mounted时候调用。

wx.config({

debug: true, // 开启调试模式,调用的所有api的返回值会在客户端alert出来,若要查看传入的参数 可以在pc端打开,参数信息会通过log打出,仅在pc端时才会打印。 appld: '', // 必填,公众号的唯一标识 timestamp:, // 必填,生成签名的时间戳 nonceStr: '', // 必填,生成签名的随机串 signature: '',// 必填,签名 jsApiList: [] // 必填,需要使用的JS接口列表 });

分析一下他所需要的参数:debug、jsApiList这两个参数其实是可以在前端写死的,一般开发时debu 设为true即可,jsApiList填所需要授权的方法,比如扫码接口,那么久填入scanQRCode;在看其他 个参数appld、timestamp、nonceStr、signature这四个参数一般可以由后端返回,appld其实也可 写死,但是由于开发和生产可能使用不同的公众号配置,那么这边建议还是由后端返回

接下来可以参照下,扫码接口调用的写法:

```
async mounted() {
    // 调用后端接口获取四个配置参数
    const res = await jsAPI.getSignScan()
    if (res != null) {
        wx.config({
            debug: true,
            appId: res.app_id,
            timestamp: res.timestamp,
            nonceStr: res.nonceStr,
            signature: res.signature,
            jsApiList: ['scanQRCode'],
        })
    }
}
```

在重要链接中有一个官方的鉴权代码,发给后端看看,他就知道怎么把四个参数传给你了,嘿嘿! tuck\_out\_tongue\_closed\_eyes

## NATAPP内网穿透

前端写完wx.config先别急着往下走,这个时候如果是本地开发,没有测试服域名的情况下,需要使一个工具NATAPP,这一个工具可以将内网地址转换成一个公网域名,如果有测试服域名就可以跳过一步,当然除了NATAPP你也可以寻找其他的代替产品例如NAT123等。

下载好对应系统的NATAPP后,就需要开通一条隧道,你可以使用支付宝实名认证获得一条免费的隧 做测试,但由于免费的氪金买一条9块钱的隧道,接着做一些简单的隧道配置,名字随意,主要是本 地址、本地端口,必须和你前端页面所开的地址和端口一致。

```
修改隧道配置
```

| 隧道类型:             | VIP_1 型                                              |
|-------------------|------------------------------------------------------|
| 隧道协议:             | Web                                                  |
| 服务器信息:            | 服务器地址: 60、atapp.cc 服务器端口: 4443 (此信息供路由器插件配置参考,其他请忽略) |
| authtoken:        | ******77c4 显示 点击复制                                   |
| 名称:               | 一起爬山吗                                                |
| 当前域名:             | http://;J0.top                                       |
| 绑定域名:             | ● 二级域名 ○ 自主域名 ○取消绑定                                  |
|                   | J.top(当前绑定) × ~                                      |
| https:            | □ 免费开启https 详见 https说明                               |
| 泛子域名:             | 自动支持泛子域名,详见 natapp泛域名解释                              |
| 本地地址:             | 127.0.0.1                                            |
|                   | 默认127.0.0.1 可改为其他内网地址                                |
| 本地端口:             | 8080                                                 |
|                   | 映射到本地的端口 如127.0.0.1:8080 则输入8080                     |
| 本地Web管理地址:        | ☑ 关闭Web管理界面(Web Interface),优化性能                      |
| http base 认证 用户名: |                                                      |
|                   | http basic 认证,访问的时候,可以将您的网址保护起来.留空则关闭认证              |
| http base 认证 密码:  |                                                      |
|                   |                                                      |

上面有一个二级域名需要配置,如果你不绑定二级域名那么在后续配置公众号时也是没法用的,因为 费提供的地址会带一个端口号,但是微信公众号中配置JS安全域名时是不允许带端口号的。选择一个 以注册的域名,3块的选一个就可以填入刚才配置隧道的二级域名页面了。

| 二级域名仪支持期定付费隧道,购买<br>全部二级域名均已备案。受互联网客<br>本站只提供可用的解决方案,本站没<br>请用户做好及时更换域名的预案,一                                                                                                    | 后请在赚道<br>观不确定团<br>有权利保证<br>但被屏蔽。 | 自配置处绑定<br>且素影响,所有<br>E域名不被微<br>更换域名即可 | 域名均有被微位<br>言等屏蔽,因此目<br>继续进行微信升 | 吉/QQ/3<br>目行考虑 <br>千发. | 60等屏蔽5<br>风险。 | 动脸、价格越 | 高/申请条 | 件越多,使用 | 人数减少,相 | 时越安全. |                                 |                                 |                                                               |    |   |       |
|----------------------------------------------------------------------------------------------------|----------------------------------|---------------------------------------|--------------------------------|------------------------|---------------|--------|-------|--------|--------|-------|---------------------------------|---------------------------------|---------------------------------------------------------------|----|---|-------|
| 输入域名前缀                                                                                                    | abc                              |                                       |                                |                        |               |        |       |        |        |       |                                 |                                 |                                                               |    |   |       |
|                                                                                                    | <b>n</b> 1                       |                                       |                                |                        |               |        |       |        |        |       |                                 |                                 |                                                               |    |   |       |
| 二级域名查询结果:                                                                                                    |                                  |                                       |                                |                        |               |        |       |        |        |       |                                 |                                 |                                                               |    |   |       |
| 提示有SSL证书的,才能支持HTTF<br>不可用于微信开发的域名,代表域                                                                                                    | PS,微信小<br>名已被屏幕                  | 程序等应用须<br>§                           | 购买有SSL证中                       | 的二级                    | 成名            |        |       |        |        |       |                                 |                                 |                                                               |    |   |       |
| 2261                                                                                                    |                                  |                                       |                                |                        |               |        |       |        |        | 可用    | 于微信开发                           | SSL证书                           | 价格                                                            |    |   |       |
| 域名                                                                                                    |                                  |                                       |                                |                        |               |        |       |        |        |       |                                 |                                 |                                                               |    |   |       |
| <b>域名</b><br>abc.natapp1.cc (已注册)                                                                                                    |                                  |                                       |                                |                        |               |        |       |        |        |       | 否                               | 无                               | 3 元/年                                                         |    |   |       |
| 域名<br>abc.natapp1.cc(已注册)<br>abc.nat300.top(已注册)                                                                                                    |                                  |                                       |                                |                        |               |        |       |        |        |       | 否是                              | 无<br>无                          | 3 元/年<br>3 元/年                                                |    |   |       |
| 雑名<br>abc.natapp1.cc(已注册)<br>abc.nat300.top(已注册)<br>abc.nat100.top(已注册)                                                                                                    |                                  |                                       |                                |                        |               |        |       |        |        |       | 否<br>是<br>是                     | 无<br>无<br>无                     | 3 元/年<br>3 元/年<br>5 元/年                                       |    |   |       |
| 編名<br>abc.natapp1.cc (已注册)<br>abc.nat300.top (已注册)<br>abc.nat100.top (已注册)<br>abc.nat400.top (未注册) 須年付                                                                                       | 用户                               |                                       |                                |                        |               |        |       |        |        |       | 否<br>是<br>是<br>是                | 无<br>无<br>无<br>无                | 3 元/年<br>3 元/年<br>5 元/年<br>6 元/年                              | 1年 | * | 11 M  |
| 編名<br>abc.natapp1.cc (已注册)<br>abc.nat300.top (已注册)<br>abc.nat100.top (己注册)<br>abc.nat400.top (未注册) 须年付<br>abc.nat200.top (已注册) 须实名                                                           | 用户                               |                                       |                                |                        |               |        |       |        |        |       | 否<br>是<br>是<br>是                | 无<br>无<br>无<br>无                | 3 元/年<br>3 元/年<br>5 元/年<br>6 元/年<br>7 元/年                     | 1年 | × | 11 10 |
| 雑名<br>abc.natapp1.cc(已注册)<br>abc.nat300.top(已注册)<br>abc.nat100.top(己注册)<br>abc.nat400.top(未注册)须年付<br>abc.nat200.top(已注册)须実名<br>abc.natapp4.cc(已注册)须集付                                        | 用户<br>认证<br>用户                   |                                       |                                |                        |               |        |       |        |        |       | 否<br>是<br>是<br>是<br>是           | 无<br>无<br>无<br>无<br>无<br>无      | 3 元/年<br>3 元/年<br>5 元/年<br>6 元/年<br>7 元/年<br>10 元/年           | 1年 | × | 11 10 |
| 4編名<br>abc.natapp1.cc (已注册)<br>abc.nat300.top (已注册)<br>abc.nat100.top (己注册)<br>abc.nat400.top (未注册) 須年付<br>abc.nat200.top (己注册) 須実名<br>abc.natapp4.cc (己注册) 須実付<br>abc.mynatapp.cc (己注册) 須実行 | 用户<br>认证<br>用户<br>名认证            |                                       |                                |                        |               |        |       |        |        |       | 종<br>문<br>문<br>문<br>문<br>문<br>문 | 无<br>无<br>无<br>无<br>无<br>有<br>有 | 3 元/年<br>3 元/年<br>5 元/年<br>6 元/年<br>7 元/年<br>10 元/年<br>15 元/年 | 12 |   | 12 18 |

至此你消费了12块钱,找你老板走报销吧,程序员搞钱不容易,半顿外卖没了 lob

接下来需要下载NATAPP提供的配置或者直接复制我下方的即可,authtoken的地方换成你的隧道的athtoken即可,其他都不需要修改,然后将其保存为config.ini配置文件,并发在NATAPP应用的同级录里,启动NATAPP即可使用了。

# config.ini [default] authtoken=xxx #对应一条隧道的authtoken clienttoken= #对应客户端的clienttoken,将会忽略authtoken,若无请 空, #log 日志文件,可指定本地文件, none=不做记录, stdout log=none 直接屏幕输出,默认为none loglevel=ERROR #日志等级 DEBUG, INFO, WARNING, ERROR 默认为 EBUG #代理设置 如 http://10.123.10.10:3128 非代理上网用户 http\_proxy= 务必留空

#### 配置JS安全域名

既然都走到这里了,那微信配置这块也给大家详细介绍一下,在设置->公众号设置->功能设置->JS 口安全域名的地方,将你刚刚设置NATAPP的域名填入到这里。

|                                   | 帐号详情 功能说》    | <b>建</b> 授权管理                         |       |
|-----------------------------------|--------------|---------------------------------------|-------|
| 创作管理                              |              |                                       |       |
| 图又累料<br>多媒体素材                     | 功能设置         |                                       |       |
| 功能                                | 88.85.10.20  | 已禁止 通过名称搜索到本纸号                        | un .  |
| 自定义某单                             | 間內水印         | 使用名称作为示印                              | 设置    |
| 模板消息<br>投票管理<br>客服功能              | 业务结名         | 来设置<br>设置业务域名后,在微信内访问该域名下页面时,不会被重新排版。 | ist m |
| 试题标签(原专辑)<br>赞赏功能                 | 75排口安全地<br>老 |                                       | 12.00 |
| 原创管理<br>对话能力(原导称)<br>视频弹器<br>号内提索 | 网页的双电路       | ū top                                 | 92    |
| 十 滚加功能循件                          |              |                                       |       |

配置域名时会让你将一个txt文件放到根目录,那么我们把这个txt文件先下载,你如果安装了Flask,你可以构建一个非常小的Web应用如下所示,把路径route路径配置为他所需要的路径,return为txt的内容即可。

from flask import Flask
app = Flask(\_\_name\_\_)

@app.route("/MP\_verify\_eEralKkJErqKwsGo.txt")
def hello():
 return "eEralKkJErqKwsGo"

使用Python运行上述代码后,需要将NATAPP后台的配置里将本地端口暂时先修改为5000,因为Flas的端口默认为5000,之后你就可以将你的这个域名成功的配置上去了。

设置JS接口安全域名后,公众号开发者可在该域名下调用微信开放的JS接口。 注意事项: 1、可填写五个域名或路径(例:wx.qq.com或wx.qq.com/mp),需使用字母、数字及"-"的组合,不支持IP地址、端口号及 短链域名。

2、填写的域名须通过ICP备案的验证。

3、将文件MP\_verify\_eEralKkJErqKwsGo.txt(点击下载)上传至填写域名或路径指向的web服务器(或虚拟主机)的目录 (若填写域名,将文件放置在域名根目录下,例如wx.qq.com/MP\_verify\_eEralKkJErqKwsGo.txt;若填写路径,将文件放置 在路径目录下,例如wx.qq.com/mp/MP\_verify\_eEralKkJErqKwsGo.txt),并确保可以访问。

4、一个自然月内最多可修改并保存五次,本月剩余保存次数:5

| 域名1 |  |
|-----|--|
| 域名2 |  |
| 域名3 |  |
| 域名4 |  |
| 域名5 |  |
|     |  |

| 保存 | 关闭 |
|----|----|
|----|----|

#### wx.ready() 和 wx.error()

如果你的接口是用户主动触发的,就不需要wx.ready()可以直接跳过,例如扫码接口;但非主动触发 行为就必须把你调用的方法写在wx.ready()里,例如获取定位等。

#### wx.ready(function(){

// config信息验证后会执行ready方法,所有接口调用都必须在config接口获得结果之后, config 一个客户端的异步操作,所以如果需要在页面加载时就调用相关接口,则须把相关接口放在ready函 中调用来确保正确执行。对于用户触发时才调用的接口,则可以直接调用,不需要放在ready函数中。 });

wx.error()也是一个很好判断鉴权是否成功的一个很好办法,wx.config将debug设置为True在开发时非常有必要。

```
wx.error(function(res){
console.log(res)
```

});

#### 扫码接口

此处调用扫码接口即在你需要触发的地方参考官方文档编写即可,不做过多赘述。

```
wx.scanQRCode({
    needResult: 1,
    scanType: ['qrCode', 'barCode'],
    success(res) {
        const result = res.resultStr
        console.log(result)
    },
})
```

# 真机调试

配置和编码技术后,调试阶段就需要用到刚刚配置的域名打开页面,因为做了穿透所以访问域名和访本地地址能够达到同样的效果,需要注意的时微信开发当然是需要在微信浏览器里打开的,如果你想手机看到控制台输出的信息,你可以安装一下V-Console, npm install vconsole

```
import Vconsole from 'vconsole'
const vConsole = new Vconsole()
```

#### **Invalid Host header**

如果打开域名,页面内容没有出现,而是出现了"Invalid Host header"这样的提示,那么这是因为 开发模式下,会校验HOST,此时只需要把校验域名关闭即可,VUE项目可以通过修改vue.config.js 实现。

devServer: {
 disableHostCheck: true,
},

域名没问题了,访问很慢?这是因为开发模式下没有进行打包,需要加载的资源很多,此时还有一种法,使用Nginx并把项目打包上去,这里有一个麻烦的地方就是需要调试时都需要npm run build, 至你可以run watch监听文件变化并自动打包,这样啥也不用做了,当然build项目你不需要拷贝目录你可以将Nginx的配置指向你打包的绝对路径即可。

```
# nginx.conf
worker processes 1;
events {
  worker connections 1024;
}
http {
  include mime.types;
  default type application/octet-stream;
  sendfile on;
  keepalive timeout 65;
  charset utf-8;
  server {
    listen 8080;
    root /home/workspace/project/dist; # 项目的打包目录
    index index.html:
  }
}
```